## Application Web d'aide à la sélection de métadonnées pour l'alimentation du champ Couverture géographique

Cette application a pour objectif d'aider à la saisie de la métadonnée couverture géographique qui représente la portée géographique principale de l'étude.

LES REFERENTIELS

Pour décrire les documents, vous choisirez parmi 4 référentiels :

>Le référentiel administratif de l'INSEE permettant la sélection des régions, départements et communes

Le référentiel Eau BD Carthage pour la sélection des cours d'eau, plans d'eau et bassins versants
 Le référentiel BD RHF pour la sélection des nappes d'eau souterraines

>Le référentiel Eau DCE pour la sélection des masses d'eau, des sous bassins DCE et des bassins DCE.

| Interface de sélection des                                                                                   | référentiels                                |     |               |        |                             |
|----------------------------------------------------------------------------------------------------|---------------------------------------------|-----|---------------|--------|-----------------------------|
|                                                                                                    | Rechercher                                  |     |               |        | Résultat de votre sélection |
| Administratif                                                                                                |                                             |     | Administratif |        |                             |
| France entière                                                                                               |                                             |     |               |        | France entière              |
| France métropolitaine                                                                                        |                                             |     |               |        | France métropolitaine       |
| Annuler le filtre                                                                                            |                                             |     |               |        |                             |
| Région                                                                                                    |                                             |     |               | Régior | 1                           |
| ALSACE<br>AQUITAINE<br>AUVERGNE<br>BASSE-NORMANDIE<br>BOURGOGNE                                              | ×                                           |     | 40            |        |                             |
| Département                                                                                                  | Toutes les références dont ces 50 premières |     |               | Départ | tement                      |
| AIN<br>AISNE<br>ALLIER<br>ALPES-DE-HAUTE-PROVENCE<br>ALPES-MARITIMES                                         | ×                                           |     | 40            |        |                             |
| Commune                                                                                                    | Toutes les références dont ces 50 premières |     |               | Comm   | une                         |
| AAST<br>ABAINVILLE<br>ABANCOURT<br>ABANCOURT<br>ABAUCOURT                                                    | ×                                           |     | <b>Q</b> 11   |        |                             |
| Eau BD Carthage                                                                                              |                                             | 1   | Eau           | BD Car | thage                       |
| Cours d'eau                                                                                                  | Toutes les références dont ces 50 premières |     |               | Cours  | d'eau                       |
| AUDREHEM<br>AUTHEUX<br>AUTHIE<br>AVONDANCE<br>AVRICOURT                                                      | 4                                           | 0   | 40            |        |                             |
| Plans d'eau                                                                                                  | Toutes les références dont ces 50 premières |     |               | Plans  | d'eau                       |
| Ancienne Saline<br>Bassin A Detoeuf<br>Bassin Adrien Weirich<br>Bassin Auguste Auberger<br>Bassin G Haelling | x                                           |     | <b>Q</b> 1    |        |                             |
| Régions hydrographiques                                                                                      |                                             |     |               | Région | ns hydrographiques          |
| <                                                                                                    | 1                                           | 100 |               |        | \$                          |

#### LA SELECTION

Pour chacun de ces référentiels, vous pouvez taper un mot, une lettre ou un groupe de lettres dans les cadres proposés au-dessus de chaque liste. Toutes les entités contenant les caractères saisis seront recherchées puis affichées. Vous pouvez également rechercher une entité grâce à son code mais vous devez alors le saisir en entier.

Pour choisir une entité, sélectionner la d'un clic puis cliquer sur la flèche. Elle apparaît alors dans la partie droite de l'interface qui affiche vos sélections. Vous pouvez sélectionner plusieurs entités d'une même liste en renouvelant cette opération ou en utilisant les touches SHIFT ou CTRL lors de la sélection des entités (SHIFT permet de sélectionner des entités consécutives et CTRL permet de sélectionner des entités qui ne se suivent pas).

| > Interface de sélection des réfé                                                                           | rentiels                                                                                                    |     |                             |                                |  |
|----------------------------------------------------------------------------------------------------|----------------------------------------------------------------------------------------------------|-----|-----------------------------|--------------------------------|--|
| Rechercher                                                                                                  |                                                                                                    |     | Résultat de votre sélection |                                |  |
| Administratif                                                                                               |                                                                                                    | ٠   | Adm                         | inistratif                     |  |
| France entière                                                                                              |                                                                                                    |     |                             | France entière  France entière |  |
| Annuler le filtre                                                                                           |                                                                                                    |     |                             | - Prance metropolitaine        |  |
| Région                                                                                                    |                                                                                                    |     |                             | Région                         |  |
| ALSACE<br>AQUITAINE<br>AVVERONE<br>BASSE-NORMANDIE<br>BOURGGRE                                              | <ul> <li>Image: Second second sec</li></ul> |     | <b>4</b> 0                  | BOURGOGNE                      |  |
| Département                                                                                                 | 4 références retournées                                                                                                    |     |                             | Département                    |  |
| COTE-D'OR<br>NIEVRE<br>SAONE-ET-LOIRE<br>VONNE                                                              | 4                                                                                                    | •   | 40                          | SAONE-ET-LOIRE                 |  |
|                                                                                                    | 2                                                                                                    |     |                             |                                |  |
| Commune BOURG-LE                                                                                            |                                                                                                    |     |                             | Commune                        |  |
| BOURG-LE-COMTE<br>BOURG-LE-ROI<br>BOURG-LES-VALENCE                                                         | ()<br>()<br>()                                                                                                    |     | <b>Q1</b>                   |                                |  |
| Eau BD Carthage                                                                                             |                                                                                                    | ٠   | Eau                         | 3D Carthage                    |  |
| Cours d'eau                                                                                                 | Toutes les références dont ces 50 premières                                                                                                    |     |                             | Cours d'eau                    |  |
| AUDREHEM<br>AUTHEUX<br>AUTHTE<br>AVONDANCE<br>AVRICOURT                                                     |                                                                                                    | 0   | 41                          |                                |  |
| Plans d'eau                                                                                                 | Toutes les références dont ces 50 premières                                                                                                    |     |                             | Plans d'eau                    |  |
| Ancienne Saline<br>Bassin A Detoeuf<br>Bassin Adrien Weinch<br>Bassin Auguste Auberger<br>Bassin G Haelling | ×                                                                                                    |     | <b>4</b> 0                  |                                |  |
| Régions hydrographiques                                                                                     |                                                                                                    |     |                             | Régions hydrographiques        |  |
| <                                                                                                    |                                                                                                    | 100 |                             |                                |  |

Dans les listes n'apparaissent que les 50 premières références. Pour faire apparaître toutes les références, cliquer sur **Toutes les références dont ces 50 premières**.

Si vous double-cliquez sur une entité, vous accédez à sa fiche Sandre "Jeux de données de référence".

|                          | JEUX DE DONNEES DE REFEREN | NCE                |  |  |  |
|--------------------------|----------------------------|--------------------|--|--|--|
| COMMUNES ADMINISTRATIVES |                            |                    |  |  |  |
|                          | NOLIO                      | Code: <b>21231</b> |  |  |  |
|                          |                            | Statut: Validé     |  |  |  |
| Date de création :       | 01/01/2002                 | ,<br>              |  |  |  |
| Date de mise à jour :    | 01/01/2006                 |                    |  |  |  |
| Code Comité Bassin :     | FR000006                   |                    |  |  |  |
|                          | [21]                       |                    |  |  |  |

Pour replier ou déplier les parties correspondantes à chacun des référentiels, cliquer sur le bandeau coloré.

#### LES CASES A CHOIX EXCLUSIF

Dans le référentiel administratif, vous pouvez également choisir la France entière (pour indiquer qu'un document porte sur toute la France, incluant les DOM-COM) ou la France métropolitaine (pour indiquer qu'un document porte sur la France incluant la Corse) en cochant la case correspondante. Il vous sera alors impossible de sélectionner d'autres entités dans ce référentiel ou dans tout autre référentiel.

Pour indiquer qu'un document est d'ordre général et ne porte pas sur un territoire (administratif ou eau) particulier cocher la case "Non applicable" dans le champ **Zone géographique non précisée** (tout en bas de l'écran), en cochant la case correspondante. Il vous sera alors impossible de sélectionner aucune autre entité.

| Côtiers de l'Aude à L'Hérault inclus                                                                                                    |         |                                 |                                                                            |
|----------------------------------------------------------------------------------------------------|---------|---------------------------------|----------------------------------------------------------------------------|
| Sous-secteurs hydrographiques Toutes les références dont ces 50 première                                                                                                    | s       |                                 | Sous sestours budrographiques                                              |
| AA C.isée du C.de Calais au C.de Bourbourg et C.à Grand Gabarit de l'AA C.isée à<br>AA Canalisée du C.Haute Colme au C.de Calais et la Tiret et C.de Calais et C.de<br>AA Canalisée du Canal de Bourbourg à l'écluse numéro 63bis Gravelines et Port d<br>AA rivi. et (C.Neufossé et Deriv C.Neufossé et Ancien C.Arques à Saint-Omer et A<br>Authie                                                                                                    |         | 40                              | Suus-secceurs nyurographiques                                              |
| Zones hydrographiques Toutes les références dont ces 50 première                                                                                                    | s       |                                 |                                                                            |
| ΔΔ Canalisée de l'écluse Saint Bertin à l'écluse du Haut Pont                                                                                                    |         |                                 | Zones hydrographiques                                                      |
| AA Canalisée de la Haute Colme au C.de Calais et C.de Calais de l'AA canalisée à<br>AA Canalisée du confluent du Canal de Bourbourg à l'éduse numéro 63bis Graveli<br>AA Canalisée du confluent du Canal de Calais à l'éduse Guindal<br>AA Canalisée du confluent du Canal de Neufossé au confluent de la Haute Colme 💙                                                                                                    |         | 40                              |                                                                            |
|                                                                                                    |         |                                 | v                                                                          |
| au BDRHF                                                                                                    | <b></b> | Eau                             | BDRHF 🔶                                                                    |
| chutes hydrogeologiques foutes les references dont ces 50 prémière                                                                                                    | 1       |                                 | curres utanoñennôlignes                                                    |
| ADOUR<br>AGENAIS E QUERCY<br>AGNIS<br>ALBEN / (I)<br>ALBEN / AU SUD DU LOING                                                                                                    |         | 4                               |                                                                            |
|                                                                                                    |         |                                 |                                                                            |
| au DCE                                                                                                    | -       | Eau                             | DCF 🔺                                                                      |
| au DCE<br>Bassin DCE                                                                                                    | <b></b> | Eau                             | DCE Assin DCE                                                              |
| au DCE<br>Bassin DCE<br>L'Escaut, la Somme et les cours d'eau côtiers de la Manche et de la Mer du Nord<br>La Garonne, l'Adour, la Dordogne, la Charente et les cours d'eau côtiers charenta<br>La Loire, les cours d'eau côtiers vendéens et bretons<br>La Meuse<br>La Sambre                                                                                                    |         | Eau I                           | DCE  Bassin DCE                                                            |
| au DCE<br>Bassin DCE<br>L'Escaut, la Somme et les cours d'eau côtiers de la Manche et de la Mer du Nord<br>La Garonne, l'Adour, la Dordogne, la Charente et les cours d'eau côtiers charente<br>La Loire, les cours d'eau côtiers vendéens et bretons<br>La Meuse<br>La Sambre<br>Sous-bassin DCE                                                                                                    |         | Eau I                           | DCE  Bassin DCE  Snus-bassin DCE                                           |
| au DCE<br>Bassin DCE<br>L'Escaut, la Somme et les cours d'eau côtiers de la Manche et de la Mer du Nord<br>La Garonne, l'Adour, la Dordogne, la Charente et les cours d'eau côtiers charente<br>a Loire, les cours d'eau côtiers vendéens et bretons<br>La Meuse<br>La Sambre<br>Sous-bassin DCE                                                                                                    |         | Eau I                           | DCE  Bassin DCE Sous-bassin DCE                                            |
| au DCE  Alassin DCE  L'Escaut, la Somme et les cours d'eau côtiers de la Manche et de la Mer du Nord La Garonne, l'Adour, la Dordogne, la Charente et les cours d'eau côtiers charenta La Meuse La Sambre  Adour  Adour  Alier - Loire amont Ardeche - Gard Charente Corse                                                                                                    |         | Eau (                           | DCE  Bassin DCE Sous-bassin DCE                                            |
| au DCE<br>Bassin DCE<br>L'Escaut, la Somme et les cours d'eau côtiers de la Manche et de la Mer du Nord<br>La Garonne, l'Adour, la Dordogne, la Charente et les cours d'eau côtiers charenta<br>La Meuse<br>La Sambre<br>Sous-bassin DCE<br>Adour<br>Allier - Loire amont<br>Ardéche - Gard<br>Charente<br>Corse<br>Masse d'eau Toutes les références dont ces 50 première                                                                                                    |         | Eau                             | DCE  Bassin DCE  Sous-bassin DCE  Masse d'eau                              |
| Au DCE Alassin DCE  -Escaut, la Somme et les cours d'eau côtiers de la Manche et de la Mer du Nord a. Garonne, l'Adour, la Dordogne, la Charente et les cours d'eau côtiers charenta a. A Meuse a. Sambre ca Sambre Adour Allier - Loire amont Ardéche - Gard Charente Corse Aasse d'eau Toutes les références dont ces 50 première Masse d'eau nours d'eau) -                                                                                                    |         | Eau I                           | DCE  Bassin DCE Sous-bassin DCE Masse d'eau                                |
| au DCE  Alassin DCE  L'Escaut, la Somme et les cours d'eau côtiers de la Manche et de la Mer du Nord La Garonne, l'Adour, la Dordogne, la Charente et les cours d'eau côtiers charenta La Meuse La Sambre  Sous-bassin DCE  Adour Allier - Loire amont Ardehe - Gard Charente Corse  Masse d'eau cours d'eau) - (Masse d'eau cours d'eau) - (Masa |         | Eau 1                           | DCE  Bassin DCE  Sous-bassin DCE  Masse d'eau                              |
| au DCE  Sassin DCE  L'Escaut, la Somme et les cours d'eau côtiers de la Manche et de la Mer du Nord La Garonne, l'Adour, la Dordogne, la Charente et les cours d'eau côtiers charenta La Meuse La Sambre  Sous-bassin DCE  Adour Allier - Loire amont Ardeche - Gard Charente Corse  Masse d'eau cours d'eau) (Masse deu cours d'eau) (Masse deu cours d'eau) (Masse deu cours d'eau) (Masse deu cours d'eau) (Masse deu cours d'eau) (Masse deu cours d'eau)                                                                                                    |         | Eau                             | DCE  Bassin DCE  Sous-bassin DCE  Masse d'eau                              |
| au DCE  Alassin DCE  L'Escaut, la Somme et les cours d'eau côtiers de la Manche et de la Mer du Nord La Garone, l'Adour, la Dordogne, la Charente et les cours d'eau côtiers charenta La Meuse La Sambre  Sous-bassin DCE  Adour Aller - Loire amont Ardéche - Gard Charente Corse  Aasse d'eau Toutes les références dont ces 50 première  Masse d'eau cours d'eau) -  Masse delau cours d'eau) -  Masse delau cours d'eau) -  Masse |         | Eau I<br>Q1<br>Q1<br>Q1<br>Zone | DCE  Bassin DCE  Sous-bassin DCE  Masse d'eau  Geógraphique non précisée ? |

### L'ANNULATION – DESELECTION - REINITIALISATION

Dans le référentiel administratif, il est possible de réinitialiser les listes du référentiel en utilisant le bouton **Annuler le filtre**.

Pour tous les référentiels, vous pouvez retirer une entité de la liste de votre sélection en la sélectionnant d'un clic puis en utilisant la flèche 4.

Pour recommencer une recherche, cliquer sur réinitialiser.

# LA VALIDATION POUR GENERER LE CHAMP COUVERTURE GEOGRAPHIQUE

Lorsque vous avez sélectionné vos entités, vous pouvez **générer le champ couverture géographique**. S'afficheront alors les entités sélectionnées dans les différents référentiels au format texte et le code XML correspondant que vous pouvez copier-coller dans votre application documentaire.

| Données coverage au format textuel ( Référentiel   Code   Libellé )                                                                                                    |   |  |  |  |  |
|----------------------------------------------------------------------------------------------------|---|--|--|--|--|
| Eau BD Carthage Zone Hydro   E430   AA Canalisée du confluent du Canal de<br>Bourbourg à l'écluse numéro 63bis Gravelin<br>Eau DCE Bassin   F   La Garonne, l'Adour, la Dordogne, la Charente et les<br>cours d'eau côtiers charentais et aquitains<br>Eau DCE Masse d'eau   IR15   - | * |  |  |  |  |
|                                                                                                    | - |  |  |  |  |
| Données coverage au format Dublin Core qualifié oai_pse (XML)                                                                                                    |   |  |  |  |  |
| <pre><dct:spatial xsi:type="pse:CodeZoneHydrographique">E430</dct:spatial> <dct:spatial xsi:type="pse:CodeBassinDCE">F</dct:spatial> <dct:spatial xsi:type="pse:CodeMasseEau">IR15</dct:spatial></pre>                                                                                | * |  |  |  |  |
|                                                                                                    | - |  |  |  |  |